## Manual SUAP - Alterar foto do Servidor - Carteira Funcional

O IFG disponibiliza a todos os servidores, acesso a carteira funcional digital através do aplicativo IFG Mobile, na seção de serviços autenticados. A foto da carteira funcional deverá ser atualizada pelo próprio servidor através do sistema SUAP. Abaixo as instruções para alteração da foto do servidor:

1 - Acessar o sistema SUAP com as credenciais IFG-ID: https://suap.ifg.edu.br;

2 - Na tela inicial, clicar no link do nome do servidor;

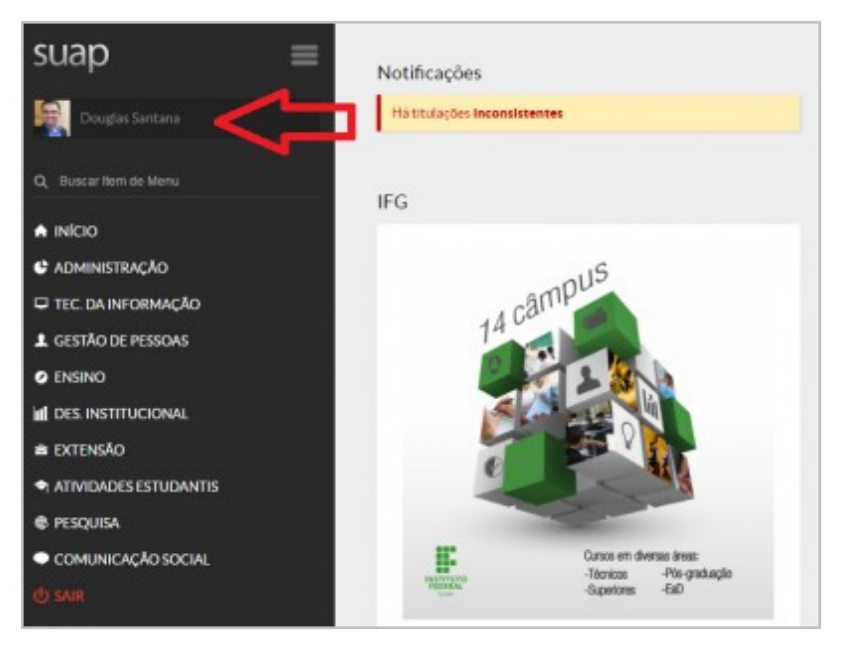

3 - Clicar no botão "Editar Foto";

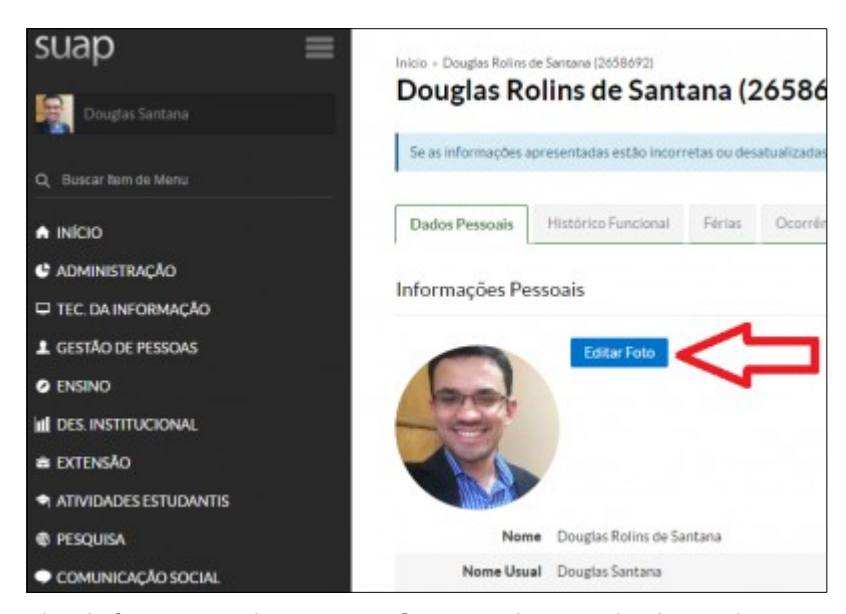

4 - Para escolher o arquivo da foto, tem-se duas opções: Capturar a imagem da câmera do computador ou selecionar um arquivo. Após isso, salvar a foto.

| Atualização d       | erer (2058092) - Anatoscio de Fois Servidor<br>le Foito Servidor |                           |
|---------------------|------------------------------------------------------------------|---------------------------|
| Captura da Foto com | Câmera                                                           |                           |
|                     |                                                                  | Nenhuma camera encontrada |
|                     |                                                                  |                           |
|                     |                                                                  |                           |
|                     |                                                                  |                           |
|                     |                                                                  |                           |
|                     |                                                                  |                           |
| 1-0                 | Capturar imagem pela câmera do computador                        | Cancelar Folografier      |
| 1 - C               | Capturar imagem pela câmera do computador                        | Cancelar Fologradur       |

Para acesso a carteira funcional pelo IFG Mobile:

- 1 Instalar o aplicativo IFG Mobile no aparelho Smartphone através do Google Play ou App Store;
- 2 Acessar o link de autenticação e usar as credenciais IFG-ID para acesso;

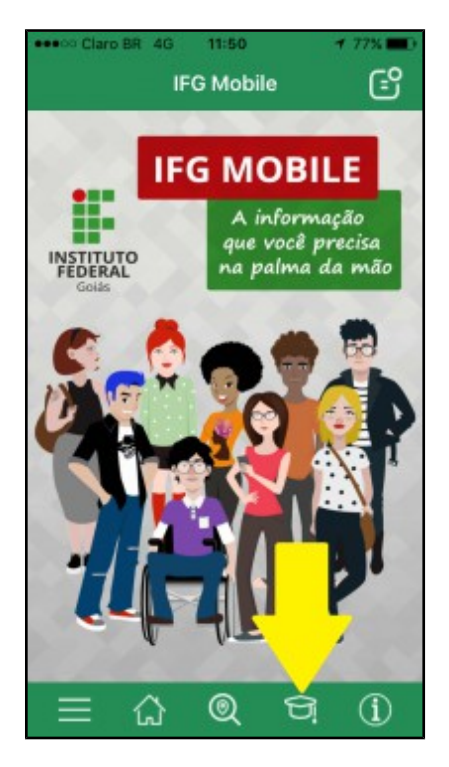

3 - Clicar no link "Identificação Funcional";

|                       | Claro BR 4G 11:51 🕈 761                                              |          |  |  |
|-----------------------|----------------------------------------------------------------------|----------|--|--|
|                       | Painel do Professor (                                                | <u>و</u> |  |  |
| Ma<br>261<br>No<br>DO | tríoula Câmpus<br>CÂMPUS GOIÂNIA<br>Professor<br>S POLINS DE SANTANA |          |  |  |
| 1                     | Identificação Funcional                                              | ×        |  |  |
| 8                     | Horário de Aula                                                      | >        |  |  |
| 000<br>000            | Lista de Alunos em Diários                                           | >        |  |  |
| Fechar Sessão         |                                                                      |          |  |  |
|                       |                                                                      |          |  |  |
|                       | : 🎧 🔍 🛱 🤅                                                            | D        |  |  |